# RD200/300 TOOL 操作手冊

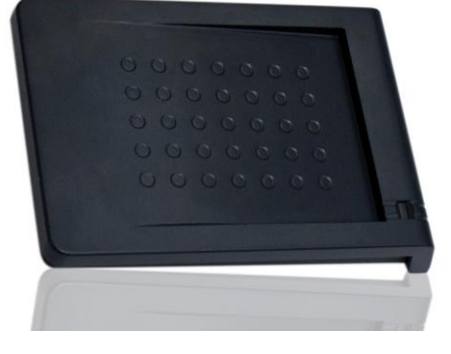

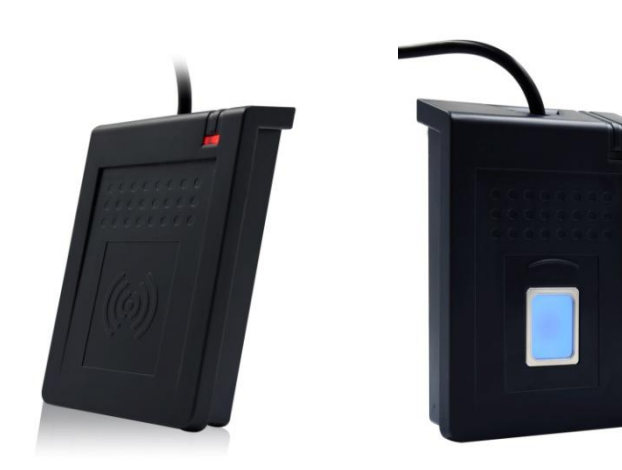

V02.07

# 目 錄

| ※操作設定前說明:                                |
|------------------------------------------|
| 驅動程式安裝(於轉換 COM 時使用)3                     |
| 主畫面4                                     |
| 一般設定5                                    |
| 低頻卡設定(在 RD200-LF 中才有的設定模式)9              |
| EPC/eTag(在 RD200-U1 中才有的設定模式)10          |
| 自動讀卡 (僅適用於 13.56 MHz)11                  |
| NFC NTAG/Ultralight (僅適用於 13.56 MHz )12  |
| MIFARE (僅適用於 Mifare)14                   |
| MIFARE Key15                             |
| DESFire (僅適用於 13.56MHz)17                |
| ISO 14443B (僅適用於 13.56MHz)18             |
| ISO 15693 (僅 RD200-MIC & RD300 MHz 支援)19 |
| 指紋 (僅適用於 RD300-FH1 )20                   |
| 指令測試                                     |

## ※操作設定前說明:

在一般畫面中,預設值設定為 USB鍵盤模擬。

由於Keybord模式下讀卡後會自動送出Enter斷行,如鎖定在"設定"按鈕上,在感應卡片時,會同

時自動按下"設定"鍵

故若要進行工具設定與操作前,建議先將模式改為 USB人性化介面裝置 再進行設定,以免發生

操作上的困擾。

| USB模式        |           |   |                                           |
|--------------|-----------|---|-------------------------------------------|
| USB模式: USB鍵盤 | Ż模擬       | - | USB鍵盤模擬 ▼                                 |
| 設定           | 讀回設定値<br> |   | IIISB鏈般模擬<br>USB人性化介面裝置<br>USB人性化介面裝直自動發送 |

## 驅動程式安裝(於轉換 COM 時使用)

- 需要轉換 com 模式時候請依照韌體更新步驟,選擇所需的 com port 模式韌體進行更新。 (ex. RD200\_U1\_COM\_V0191\_20150316.SYB)
- 2. 更新後,接上裝置系統會自動跳出搜尋到裝置需要安裝驅動程式之視窗。

| 尋找新增硬體精靈 |                                                                      |
|----------|----------------------------------------------------------------------|
|          | 這個精靈協助您安裝軟體於:<br>USB Reader<br><b> 如果您的硬酸附有安裝 CD 或磁片,現在將它</b><br>插入。 |
|          | 您要精靈執行什麼工作?                                                          |
|          | <ul> <li>○ 自動安装軟體(建議選項)(I)</li> <li>○ 從湛單或特定位置安裝(進階)(C)</li> </ul>   |
|          | 諸按 [下一步] 繼續。                                                         |
|          | <上一步(B) 下一步(B) 下一步(C) > 取消                                           |

3. 指定安裝檔案位置,完成安裝。

(SYRIS\_RFID\_DVD\RD200\Driver)

| 尋找新增硬體精靈 |                                   |
|----------|-----------------------------------|
|          | 完成尋找新增硬體精霊                        |
|          | 這個精靈安裝了軟體於:                       |
|          | USB Reader                        |
|          | 按 [完成] 闢閉猪靈。                      |
|          | and for each of months and months |
|          | <上一步(B) <b>完成</b> 取消              |

主畫面

| <ul> <li>檔案(2) 語言(Language) 關於(4)</li> <li>一般 自動請卡 指紋 NTAG/Ultralight NIFARE NIFARE key DESFire ISO144438 ()</li> <li>USB模式</li> <li>USB模式: USB鍵盤模擬</li> <li>酸定 請回設定値</li> <li>USB按鍵延遲時間</li> <li>鍵盤布局</li> <li>DAL 中括號(1) 「加入弓號('')</li> <li>加入中括號(1) 「加入弓號('')</li> <li>加入中括號(1) 「加入弓號('')</li> <li>加入中括號(1) 「加入弓號('')</li> <li>加入口。下發</li> <li>前次定 請回</li> <li>設定 請回</li> <li>設定 請回</li> <li>設定 請回</li> <li>設定 請回設定値</li> <li>設定 請回設定値</li> <li>設定 請回設定値</li> <li>設定 請回設定値</li> <li>該定 請回設定値</li> <li>5 ( ) X 10 ms</li> <li>設定 請回設定値</li> <li>(#)和相同卡時間</li> <li>X 10 ms</li> <li>該定 請回設定値</li> <li>(#)和相同卡時間</li> <li>X 10 ms</li> <li>該定 請回設定値</li> <li>(日) (Hex): 066A<br/>PD (Hex): 0317</li> <li>(USB 自動 ) [已連線] (RD300-FH1 0206) (SN:15149001)</li> <li>指令完成。</li> </ul>                                                                                                    | RD200/RD300 工具程式 ¥0206                                                |                       |                          |                                         |  |
|----------------------------------------------------------------------------------------------------|-----------------------------------------------------------------------|-----------------------|--------------------------|-----------------------------------------|--|
| 一般       自動請卡       指紋       NTAG/Ultralight       MIFARE       MIFARE       key       DESF ire       ISO144438 ()         USB模式       USB模式:       USB鍵盤模擬       ●                                                                                                    <                                                                                                    | 檔案(E) 語言(Language) 關於(A)                                              |                       |                          |                                         |  |
| USB模式:       USB鍵盤模擬       」         設定       讀回設定値         USB按鍵延遲時間       鍵盤布局         IO       」ms         設定       讀回設定         設定       讀回         設定       讀回         設定       讀回         設定       讀回         請回       『如人口(Hex): OEGA<br>PID (Hex): OIA         「如人口(Hex): OEGA<br>PID (Hex): OIA       [USB 自動] 、         運線       VID (Hex): OEGA<br>PID (Hex): OIA       [USB 自動] 、         [E:連線]       (RD300-FH1)       0206) (SN:15149001)         指令完成。       [E:連線] (RD300-FH1)       0206) (SN:15149001)                                                                                                    | ● 自動請卡 指紋 NTAG/Ultralight MIFARE MIFARE key DESFire ISO14443B ● USB模式 |                       |                          |                                         |  |
|                                                                                                    | USB模式: USB鍵                                                           | 盤模擬                   | ID格式:                    | 8H 💽                                    |  |
| USB按鍵延遲時間       鍵盤布局         10 •       •         前定       讀回         設定       讀回         設定       讀回         設定       讀回         設定       讀回         設定       讀回         設定       讀回設定値         請未模式       ●         ●       ●         ○       ●         ●       ●         節定       讀回設定値         請       ●         節定       讀回設定値         意       ●         意       ●         設定       讀回設定値         意       ●         意       ●         ●       ●         ●       ●         ●       ●         ●       ●         ●       ●         ●       ●         ●       ●         ●       ●         ●       ●         ●       ●         ●       ●         ●       ●         ●       ●         ●       ●         ●       ●         ●       ●         ● </td <td>設定</td> <td>請回設定値</td> <td>□ 識別碼反向位元<br/>□ 加入逗號分隔(,)</td> <td>「 識別碼反向位元組<br/>「 加入空白分隔</td>                                                                                                    | 設定                                                                    | 請回設定値                 | □ 識別碼反向位元<br>□ 加入逗號分隔(,) | 「 識別碼反向位元組<br>「 加入空白分隔                  |  |
| 設定       請回       設定       請回         請未模式       「       「       移除數字前'0'       「       反向數字         「       自動       「       「       修設定       請回設定値         「       相同卡偵測       「       節能模式       「       、       x 10 ms         「       新田       「       ●       ●       ●       ●       ●       ●       ●       ●       ●       ●       ●       ●       ●       ●       ●       ●       ●       ●       ●       ●       ●       ●       ●       ●       ●       ●       ●       ●       ●       ●       ●       ●       ●       ●       ●       ●       ●       ●       ●       ●       ●       ●       ●       ●       ●       ●       ●       ●       ●       ●       ●       ●       ●       ●       ●       ●       ●       ●       ●       ●       ●       ●       ●       ●       ●       ●       ●       ●       ●       ●       ●       ●       ●       ●       ●       ●       ●       ●       ●       ●       ●       ●       ●       ●       ●       ●                                                                      | USB按鍵延遲時間<br>10 ↓ ♪ ms                                                | 鍵盤布局<br>ENGLISH ✓     | 「加入中括號([])<br>「加入Tab鍵    | □ 加入引號(' ')<br>□ 加入向下鍵<br>□ 加入Poter(CP) |  |
| 請卡模式       一       一       一       一       一       一       一       一       一       一       一       一       一       一       一       一       一       一       一       一       一       一       一       一       一       一       一       前       □       □       □       □       □       □       □       □       □       □       □       □       □       □       □       □       □       □       □       □       □       □       □       □       □       □       □       □       □       □       □       □       □       □       □       □       □       □       □       □       □       □       □       □       □       □       □       □       □       □       □       □       □       □       □       □       □       □       □       □       □       □       □       □       □       □       □       □       □       □       □       □       □       □       □       □       □       □       □       □       □       □       □       □       □       □       □       □       □       □ <td>設定 請回</td> <td>設定</td> <td>「移除數字前'0'</td> <td></td> | 設定 請回                                                                 | 設定                    | 「移除數字前'0'                |                                         |  |
| <ul> <li>▽ 自動 「 嗶聲 「 燈號</li> <li>▽ 相同卡偵測 「 節能模式</li> <li>¬ STX ASCII Format 「 eTag</li> <li>設定 請回設定値</li> <li>系統指令</li> <li>請卡機重新開機 回復出廠値</li> <li>15 ● , x 100 ms</li> <li>設定 請回設定値</li> <li>15 ● , x 100 ms</li> <li>設定 請回設定値</li> <li>15 ● , x 100 ms</li> <li>設定 請回設定値</li> <li>15 ● , x 100 ms</li> <li>設定 請回設定値</li> <li>15 ● , x 100 ms</li> <li>設定 請回設定値</li> <li>15 ● , x 100 ms</li> <li>設定 請回設定値</li> <li>15 ● , x 100 ms</li> <li>設定 請回設定値</li> </ul>                                                                                                    |                                                                       | <u> </u>              |                          |                                         |  |
| <ul> <li>✓相同卡偵測 ✓ 節能模式</li> <li>STX ASCII Format 「 eTag</li> <li>設定 請回設定値</li> <li>系統指令</li> <li>請卡機重新開機 回復出廠値</li> <li>USB 自動 ▼ [已連線] (RD300-FH1 0206) (SN:15149001)</li> <li>指令完成。</li> </ul>                                                                                                    | ☑ 自動   ☑ 嗶聲                                                           | ☞ 燈號                  |                          |                                         |  |
| STX ASCII Format       「eTag         設定       請回設定値         系統指令       「」         請卡機重新開機       回復出厰値         現線       VID (Hex): [DE6A]         PID (Hex): [D317]       USB 自動         指令完成。                                                                                                    | ▶ 相同卡偵測                                                               | ▶ 節能模式                | 5                        | ▶ x 10 ms                               |  |
| 設定     請回設定値       系統指令     15 ↓ x 100 ms       請卡機重新開機     回復出廠値       15 ↓ x 100 ms       設定     請回設定値       15 ↓ x 100 ms       設定     請回設定値       16     15 ↓ x 100 ms       17     10 (Hex): [016A       PID (Hex): [0317     [已連線] (RD300-FH1 0206) (SN:15149001)       指令完成。     16                                                                                                    | STX ASCII Format                                                      | □ elag                | 設定                       | 讀回設定值                                   |  |
| 系統指令       15 • _ , x 100 ms         讀卡機重新開機       回復出厰値         建線       VID (Hex): [0E6A<br>PID (Hex): [0317         USB 自動       [已連線] (RD300-FH1 0206) (SN:15149001)         指令完成。                                                                                                    | 設定                                                                    | 讀回設定值                 | ┌偵測相同卡時間                 |                                         |  |
| 請卡機重新開機     回復出厰値     設定     請回設定値       連線     VID (Hex): 0E6A<br>PID (Hex): 0317     USB 自動     [已連線] (RD300-FH1 0206) (SN:15149001)       指令完成。                                                                                                    | 系統指令                                                                  |                       | 15 •                     | ▶ x 100 ms                              |  |
| 連線 VID (Hex): OE6A PID (Hex): O317                                                                                                    | 讀卡機重新開機                                                               | 回復出廠值                 | 設定                       | 讀回設定值                                   |  |
| 指令完成。                                                                                                    |                                                                       | 0E6A<br>0317 USB 自動 👤 | [已連線] (RD300-FH1         | 0206) (SN:15149001)                     |  |
|                                                                                                    |                                                                       | 指令领                   | 宅成。                      |                                         |  |
|                                                                                                    |                                                                       |                       |                          |                                         |  |

#### 連線模式

連線方式可選擇 "USB 自動" 或是"COM x"·x 需視實際情況而定·假設您的裝置被作業系統分

配到 COM9 · 則"連線"的選項將多出 COM9 ·

一般設定

| 🗟 RD200/RD300 工具程式 ¥0206 📃 🗔 🔀                                        |                          |                        |  |  |
|-----------------------------------------------------------------------|--------------------------|------------------------|--|--|
| 檔案(E) 語言(Language) 關於(A)                                              |                          |                        |  |  |
| ──般 自動請卡 指紋 NTAG/Ultralight NIFARE NIFARE key DESFire ISO14443B USB模式 |                          |                        |  |  |
| USB模式: USB鍵盤模擬 ▼                                                      | ID格式:                    | :  8H                  |  |  |
| 設定 請回設定値                                                              | □ 識別碼反向位元<br>□ 加入逗號分隔(,) | 「 識別碼反向位元組<br>「 加入空白分隔 |  |  |
| USB 按鍵延遲時間 鍵盤布局                                                       | 「 加入中括號([ ])             | □ 加入尽髋(' ')            |  |  |
| 10 • ms ENGLISH •                                                     | 「加入Tab鍵                  | 「 加入向下鍵                |  |  |
|                                                                       | 「加入Ctrl+Enter(LF)        | ☑ 加入Enter(CR)          |  |  |
| 設定 讀回 設定 讀回                                                           | 「移除數字前'0'                | 「反向數字                  |  |  |
| □□□□□□□□□□□□□□□□□□□□□□□□□□□□□□□□□□□□□                                 | 設定                       | 讀回設定值                  |  |  |
| ▽ 自動   ▽ 嗶聲   ▽ 燈號                                                    | 讀卡延遲時間                   |                        |  |  |
| ☑ 相同卡偵測                                                               | 5 •                      | ▶ x 10 ms              |  |  |
| □ STX ASCII Format □ eTag                                             |                          |                        |  |  |
|                                                                       | 「偵測相同卡時間                 |                        |  |  |
| 系統指令                                                                  | 15 •                     | ▶ x 100 ms             |  |  |
|                                                                       | 設定                       | 讀回設定值                  |  |  |
| · UID (Hex): 0E6A USB 自動 ▼ PID (Hex): 0317                            | [已連線] (RD300-FH1         | 0206) (SN:15149001)    |  |  |
| 指令                                                                    | 完成。                      |                        |  |  |
|                                                                       |                          |                        |  |  |

**USB** 模式

在此有三種 USB 模式可選擇(如下圖),選擇欲使用的模式後,點選 設定

鍵即可完成設定·或點選 讀回設定值 讀回目前機器內的設定值。

USB 鍵盤模擬:此裝置可模擬鍵盤傳送字元或字串給電腦

USB 人性化介面裝置:需送指令才會有動作(暫存裝置內)

USB 人性化介面裝置自動發送:讀卡後自動發送卡號

| -USB模式             | 设荷粽   | • | USB鍵盤模擬    ▼                 |
|--------------------|-------|---|------------------------------|
| 13464000 17476 400 |       |   |                              |
| 設定                 | 讀回設定値 |   | USB人性化介面裝置<br>USB人性化介面裝置自動發送 |

#### COM PORT 模式 (需要更新成com port專用的韌體)

在"COM x"的連線方式下,這裡有兩種USB 模式可供選擇。

USB 串口自動發送:讀卡後自動發送卡號

USB 串口:需送指令才會有動作(暫存裝置內)

| -USB模式 |                      |
|--------|----------------------|
| USB模式: | USB 串口自動發送 🔹         |
| 設定     | USB 串口自動發決<br>USB 串口 |

#### USB按鍵延遲時間

在此模式中,可設定按鍵延遲時間,以減緩或加速讀卡按鍵傳送速度。

| ─USB 按鍵 延遲時間──── |      |  |
|------------------|------|--|
| 10 •             | ▶ ms |  |
| 設定               | 讀団   |  |

#### 讀卡模式

在此模式中,有多種功能選項可供使用者選取,選擇欲使用的項目後,點選 設定 鍵即可完成

設定,或點選 讀回設定值 讀回目前機器內的設定值。

| 讀卡模式               |        |
|--------------------|--------|
| ▽ 自動   ▽ 嗶聲        | ☞ 燈號   |
| ☞ 相同卡偵測            | ▶ 節能模式 |
| 🗆 STX ASCII Format | 🗖 eTag |
| 設定                 | 讀回設定値  |

| 功能    | 說明                             |
|-------|--------------------------------|
| 自動    | 自動讀卡                           |
| 嗶聲    | 是否發出 Bi 聲提示                    |
| 燈號    | 感應時是否閃爍                        |
| 相同卡測試 | 連續讀取相同卡號之卡片時·必須間隔約 1.5 秒方可再次讀取 |
| 節能模式  | 可提供較省電的供電方式 (若需寫入大量卡片則不建議使用)   |
| еТад  | 讀取台灣 ETC eTag 模式               |

#### 系統指令

在此兩種系統指令·點選 讀**卡機重新開機** 鍵即可令讀卡機重新開機。

點選 回復出廠值 鍵即可把讀卡機還原到出廠預設值。

| F | 系統指令    |       |
|---|---------|-------|
|   | 讀卡機重新開機 | 回復出廠値 |

#### 發送 ID 格式

在此有多種 ID 格式可以選擇·4~16 位數的 16 進制或是 4~13 位數的 10 進制。 另外還可以加入逗號或分格換行等等,勾選所 需項目後,點選 設定 鍵即可完成設定,或 點選 讀回設定值 讀回目前機器內的設定 值。

| 發送ID格式            |               |
|-------------------|---------------|
| ID格式:             | 8H -          |
| □ 識別碼反向位元         | □ 識別碼反向位元組    |
| □ 加入逗號分隔(,)       | □ 加入空白分隔      |
| 「加入中括號([])        | □ 加入引號(' ')   |
| 「 加入Tab鍵          | □ 加入向下鍵       |
| 「加入Ctrl+Enter(LF) | ☑ 加入Enter(CR) |
| □ 移除數字前'0'        | □ 反向數字        |
| 設定                | 請回設定値         |

其各項設定發送後的格式如下:

| 選擇格式項目        | 顯示結果                          |  |
|---------------|-------------------------------|--|
| 4H            | 58E8                          |  |
| 6H            | D558E8                        |  |
| 8H            | 00D558E8                      |  |
| 10H           | 1800D558E8                    |  |
| 16H           | 0000001800D558E8              |  |
| 32H           | 00000000000000000001800D558E8 |  |
| 5D            | 47295                         |  |
| 8D            | 01226943                      |  |
| 10D           | 0001226943                    |  |
| 13D           | 0098785474751                 |  |
| 4D            | 6493                          |  |
| FDX (LF only) | 00000001226943                |  |
| 16H +卡片識別號反轉  | E858D50018000000              |  |
| 16H +加入逗號分隔   | 0000001800D558E8,             |  |
| 16H +加入中括號    | [0000001800D558E8]            |  |
| 4D +加入空白分隔    | 1928 1928                     |  |
| 16H +加入引號     | '0000001800D558E8'            |  |

#### 卡片掃描時間/偵測相同卡時間

**掃描時間:**讀取卡片的間隔秒數。

相同卡時間:相同卡片的間隔秒數。

選擇欲設定的時間長度後,點選 設定 鍵即可完成設定,或點選 讀回設定值 讀回目前機器

內的設定值。

| · 請卡延遲時間<br>5  ▲ _ | ▶ x 10 ms  |
|--------------------|------------|
| 設定                 | 讀回設定値      |
|                    | ▶ x 100 ms |
| 設定                 | 讀回設定値      |

## 低頻卡設定(在 RD200-LF 中才有的設定模式)

在此項主要設定所有讀取 125kHz 卡片類別·選取欲設定的卡片類別後·點選 設定 鍵即可完

成設定·或點選 讀回設定值 讀回目前機器內的設定值。

| MIFARE MIFARE key 低頻卡         | EPC/eTag 指令測試     | 韌體更新                | • • |
|-------------------------------|-------------------|---------------------|-----|
| ─讀取卡片類別<br>☑ EM/TEMIC 125 kHz |                   |                     |     |
| FDX-B (ISO11784) - 134.2 kHz  | 1 31K13 - 123 KH2 | ) SECONTT - 123 KHZ |     |
|                               |                   |                     |     |
| 設定                            |                   | 請回設定値               |     |
|                               |                   |                     |     |

## EPC/eTag(在 RD200-U1 中才有的設定模式)

自動 EPC 資料讀取:選擇區塊、指定位址與長度後,點選 設定自動讀取 EPC 鍵即完成設定,

或點選 | 讀回設定值 | 讀回目前機器內的設定值。

移一位元組:選擇後,將自動移一位元組

例如 勾選移一位元組前 012DF30008DD97B5230F02BD 勾選移一位元組後 00012DF30008DD97B5230F02

eTAG 資料讀寫:讀寫台灣高速公路使用的 eTAG;點選 讀取 eTAG 資料 鍵即可讀取目前資料,

或輸入資料並點選 寫入 eTAG 資料 將資料寫入 eTAG。

EPC 資料讀寫:選擇區塊、指定位址與長度後,點選 讀取 EPC 資料 鍵即可讀取目前資料,

或輸入資料並點選 3

**寫入 EPC 資料**將資料寫入 EPC 的指定位址内。

| • EPC C TID C USER                           | □移一位元組                                            | EPC CTID CUSER                                                       |  |
|----------------------------------------------|---------------------------------------------------|----------------------------------------------------------------------|--|
| 位址                                           | 長度                                                | 位址<br>                                                               |  |
| 設定自動讀取 EPC                                   | 讀回設定値                                             |                                                                      |  |
| J.                                           |                                                   | i i i i i i i i i i i i i i i i i i i                                |  |
| eTag資料讀寫                                     |                                                   |                                                                      |  |
| ≐≠₫→ Ͳ ⊃∞∿∿1                                 |                                                   |                                                                      |  |
| 讀取elag資料:                                    |                                                   | 讀取EPC資料                                                              |  |
| 讀取elag資科:<br>讀取eTa                           | 」<br>g資料                                          | 讀取EPC資料<br>                                                          |  |
| 讀取elag資科+:<br>讀取eTa                          | 」<br>g資料                                          |                                                                      |  |
| 讀取elag資料:<br>讀取eTa<br>寫入eTag資料:              | 」<br>g資料<br>[000000000000000000000000000000000000 | 請取EPC資料<br>R1,2,4<br>寫入EPC資料<br>0000000000000000                     |  |
| 讀取elag資科:<br>讀取eTa<br>寫入eTag資料:<br>寫入eTag資料: | 」<br>g資料<br>[000000000000000000000000000000000000 | 請取EPC資料<br>R1,2,4<br>寫入EPC資料<br>000000000000000000000000000000000000 |  |

## 自動讀卡 (僅適用於 13.56 MHz)

**讀取卡片類別:**設定欲讀取卡片類別。

設定自動讀取 Mifare Class 、 NTAG203/Ultralight 或 ISO15693 卡片中的某個特定區塊:

- 1. 選擇欲讀取的區塊、區段..等資料
- 2. 點選 設定自動讀取 (or NTAG203/ultraligh)
- 3. 設備將會自動讀取設定的區塊,。

寫入 key 到 EEPROM: 儲存 Mifare key 到設備中。

| 一般 自動讀卡 指紋                                                                                                    | NTAG/Ultralight                                                   | MIFARE          | MIFARE key                              | DESFire                       | IS014443B • • |
|----------------------------------------------------------------------------------------------------|-------------------------------------------------------------------|-----------------|-----------------------------------------|-------------------------------|---------------|
| I ISO14443A (4 Byte) J                                                                                              | - ISO 14443B                                                      | 🔽 ISO 156       | i93                                     | -                             | 設定            |
| I▼ ISO14443A (7 Byte)                                                                                               | CHINA GUID<br>CEPAS                                               |                 |                                         | 讀回                            | 回設定値          |
| MIFARE NTAG/UltraLight<br>ID請取區塊/位元 (MIFARE<br>「啓用自動讀取區塊<br>區段: 0 ・<br>區塊: 0 ・<br>開始: 0 ・<br>位元組: 4 ・<br>Key錯誤訊息: 1 | ISO15693  <br>Classic)<br>• Key A<br>• Key B<br>•<br>•<br>•<br>ED | - 「寫入<br>『<br>』 | KEY 至 EEPROM<br>區段: 1 •<br>Key: FFFFFFF | (MIFARE C<br>」<br>『FFFF<br>寫入 | C Key A       |
| 設定自動讀取 MIFARE                                                                                                    | Classic 讀回                                                        |                 |                                         |                               |               |

## NFC NTAG/Ultralight (僅適用於 13.56 MHz)

1. 卡片資料讀寫測試: 選擇欲讀取的 NFC 卡片區塊

2. 寫入卡片資料: 選擇欲寫入的 NFC 卡片區塊並輸入欲寫入資料(十六進位編碼)

3. UID:讀取 NFC 卡片的 UID

4. 讀取全部卡片資料:在"NO"欄位輸入最大區塊數 · 點選讀取卡片全部資料即開始讀取。

5. URL 位址: 可讀取或寫入卡片中的 URL 位址.

| 一般 自動讀卡 NFC NTAG203/Ultralight                       | MIFARE MIFARE key 指令測試 韌體更新                                  |
|------------------------------------------------------|--------------------------------------------------------------|
| 「卡片資料讀寫測試                                            | · 讀取卡片全部資料·                                                  |
| 區塊: 7 🗸 📄                                            | 00:049CB6A69A402B8071480000E1101200                          |
| 請取卡片資料:                                              | 08:2E636F6D2E74772F6368696E6573652F                          |
| HEX: 696C65792E636F6D2E74772F6368696E                | 12:30325F626C6F672F30305F6F76657276                          |
| ASCII: iley.com.tw/chin                              |                                                              |
| 讀取卡片資料                                               | 璀狞@+ qH ?<br>D 0?,U iley.com.tw/chinese/02_blog/00_over<br>v |
| 寫入卡片資料:<br>○ HEX FFFFFFFFFFFFFFFFFFFFFFFFFFFFFFFFFFF | 請取卡片全部資料         NO:           16                            |
| • ASUII syris.com/                                   | - URL 位护                                                     |
| 寫入卡片資料                                               | E11012000103A010440312D1010E5501 (Block 3-6)                 |
|                                                      | iley.com.tw/chin <<                                          |
| UD.                                                  | 696C65792E636F6D2E74772F6368696E (Block 7-10)                |
| 049CB69A402B8000                                     | 請取 寫入                                                        |

範例:

寫入一網址到 NTAG203. (NDEF specification)

http://ftp.syris.com/index.php?folder=U1ISSVNfUkZJRF9EVkQvUkQyMDA=

URL 為 "http://" (URI 標示代碼 =03(Hex))

String 為 "ftp.syris.com/index.php?folder=U1ISSVNfUkZJRF9EVkQvUkQyMDA="

(Total 59 characters)

## BLOCK 3 E11012000103A010 44 03 <u>40</u> D101 <u>3C</u> 55 <u>03</u>

59 characters +1=60 = 3C(Hex)

URI Identifier Code =03(Hex)

D1 01 3C 55 03+ characters (59) = 5+59=64 =40(Hex)

BLOCK 7 HEX : 6674702E73797269732E636F6D2F696E =ASCII : ftp.syris.com/in

BLOCK 11 HEX: 6465782E7068703F666F6C6465723D55 =ASCII : dex.php?folder=U

BLOCK 15 316C5353564E66556B5A4A5246394556 =ASCII : 1ISSVNfUkZJRF9EV

http://ftp.syris.com/index.php?folder=U1lSSVNfUkZJRF9EVkQvUkQyMDA=

BLOCK 19 6B5176556B51794D44413D000000000 =ASCII : kQvUkQyMDA=

You need write block with RD200 tool as blow.

## MIFARE (僅適用於Mifare)

#### **※**請先設定MIFARE Key 再更改EEPROM Key。

以下將對個別功能分別說明。

| 一般 自動讀卡 NFC NTAG203/Ultralight N                                               | MIFARE MIFARE key 指令測試 韌體更新 |
|--------------------------------------------------------------------------------|-----------------------------|
| 卡片資料讀寫測試 區段: 1 ● ● ○ Key A ○ Key B 區塊: 0 ● ● ● ○ ○ ○ ○ ○ ○ ○ ○ ○ ○ ○ ○ ○ ○ ○ ○ | 請取                          |
| O ASCII                                                                        | 讀取卡片全部資料 NO 16              |
| 寫入卡片資料                                                                         |                             |

1. 卡片讀寫資料測試

設定卡片讀寫時候,記的要勾選EEPROM選項(前提是必需已經存入Key值在EEPROM 內)或者自行輸入Key值以供驗證。

在KEY部份輸入之前所設定的密碼後,選擇區段與選取該密碼為KeyA或B,選取欲寫入 區塊後,卡片資料欄位輸入欲寫入資料,並點選 **寫入卡片資料** 即可完成資料寫入卡片動作;或點選UID、 讀取卡片資料 即可讀取卡片資料內容。

2. 讀取卡片全部資料

點選 讀取卡片全部資料 或 讀寫卡片循環測試 即可讀取卡片資料。

#### **MIFARE Key**

|                                           | Block 0                            | (key)                      |                          | 1                   | -Key A           |                              |
|-------------------------------------------|------------------------------------|----------------------------|--------------------------|---------------------|------------------|------------------------------|
| Key: FFFFFFFFFFFFFFFFFFFFFFFFFFFFFFFFFFFF | Read<br>A/B<br>C B<br>C never<br>C | Vrite<br>A/B<br>B<br>never | INC<br>A/B<br>B<br>never | DEC<br>A/B<br>never | Read<br>( never  | Write<br>A<br>C B<br>C never |
| 新Key:<br>Key A: FFFFFFFFFFF               | Block 1<br>Read                    | Vrite<br>A/B               | INC<br>• A/B             | DEC<br>• A/B        | Access t<br>Read | Write                        |
| Access bits: FF078069                     | C B C<br>C never C                 | B<br>never                 | С в<br>С never           | C never             | C A/B            | C never                      |
| Key B: FFFFFFFFFFFF                       | Block 2                            |                            | 100                      | - DEC               | Key B            |                              |
| MIFARE 卡片發卡                               | A/B<br>C B<br>C never              | A/B<br>B<br>never          | A/B<br>C B<br>C never    | • A/B               | © never          | • A<br>C B<br>C never        |

#### 寫入 KEY 至卡片

參照以下步驟寫入 key 到卡片

- 1. 選擇區段
- 2. 輸入舊 key · 勾選該 key 為 key A 或 Key B
- 3. 輸入新 key · 勾選該 key 為 key A 或 Key B
- 4. 點選 MIFARE 卡片發卡 鍵即可完成密碼設定與 卡片發卡。
- 註 1: "Access bits" 欄位會自動抓取。
- 註2: 舊KEY 必須輸入正確,否則會出現指令錯誤訊息。
- 註 3: Key A 和 Key B 預設值為 "FFFFFFFFFFFF"。
- 註 4: Access bits 是用來設定使用 key A 與 Key B 來控制記憶體權限。
- 註 5: 初次設定請使用 Key A 去更改設定 Key B。

| 區段: 1 • _             |         |
|-----------------------|---------|
| 氰Key:                 | G Vor I |
| Key: FFFFFFFFFFFFF    | C Key H |
| ₩¥                    |         |
| Key A: FFFFFFFF       | FFFF    |
| Access bits: FF078069 |         |
| Key B: FFFFFFFF       | FFFF    |

#### Access bits (KEY)

使用者可設定讀/寫或其他驗證條件。

Read: 讀取

Write: 寫入

INC: 增加數值

**DEC:** 減少數值

A/B: 比對 Key A 或 Key B

**A:** 僅比對 Key A

**B:** 僅比對 Key B

never:不比對任何 Key

如欲對以下設定做更改,請參考 MIFARE spec.

| Access bits (key)                                                                                                    |                                                                                                    |
|----------------------------------------------------------------------------------------------------|----------------------------------------------------------------------------------------------------|
| Block 0                                                                                                    | Key A                                                                                                    |
| ReadWriteINCDEC• A/B• A/B• A/B• A/B• A/B• B• B• B• B• B• never• never• never• never                                                                                                    | Read<br>Write<br>A<br>B<br>C never                                                                                                    |
| Block 1                                                                                                    | Access bits                                                                                                    |
| Read     Write     INC     DEC            • A/B          • A/B          • A/B          • A/B            • B          • B          • B          • B            • never          • never          • never          • never                                                                                                    | Read<br>A<br>A<br>B<br>C<br>A/B<br>C<br>N<br>C<br>N<br>N<br>N<br>N<br>N<br>N<br>N<br>N<br>N<br>N<br>N<br>N<br>N |
| Block 2                                                                                                    | Key B                                                                                                    |
| ReadWriteINCDECImage: A/BImage: A/BImage: A/BImage: A/BImage: A/BImage: BImage: BImage: BImage: BImage: BImage: CImage: BImage: BImage: BImage: BImage: CImage: BImage: BImage: BImage: BImage: CImage: BImage: BImage: BImage: BImage: CImage: BImage: BImage: BImage: BImage: CImage: BImage: B <td>Read Write<br/>A</td> | Read Write<br>A                                                                                                    |
|                                                                                                    |                                                                                                    |

# **DESFire (**僅適用於 13.56MHz)

提供 DESFire 指令測試。

| -般 自動讀卡 指紋 NTAG/Ultralight<br>DESFire指令測試 | MIFARE MIFARE key DESFire IS014443B |
|-------------------------------------------|-------------------------------------|
| ISO14443A Config                          | Auto Read Card Disable 10 Sec       |
| DESFire Select+RSTS+PPS                   |                                     |
| Send APDU (First)                         | 90 60 00 00 00                      |
| Send APDU (Second)                        | 90 AF 00 00 00                      |
| Send APDU (Third)                         | 90 AF 00 00 00                      |
| Transparent With CRC                      | 04 00 90 60 00 00 00                |
| Transparent Without CRC                   | 26                                  |

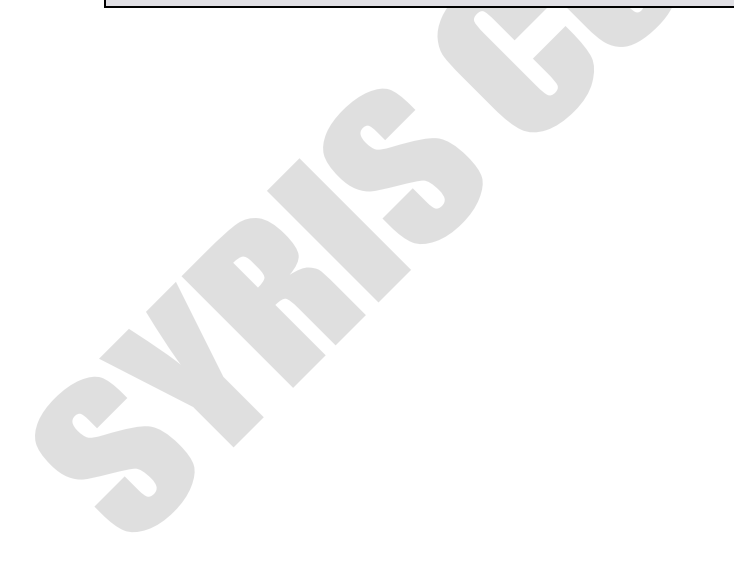

# ISO 14443B (僅適用於 13.56MHz)

提供 ISO 14443B 指令測試。

| 自動讀卡 指紋 NTAG/Ultralight 1<br>SO14443B指令測試 | dIFARE MIFARE key DESFire ISO14443B ISO15∢► |
|-------------------------------------------|---------------------------------------------|
| ISO14443B Config                          | Auto Read Card Disable 10 Sec               |
| Request                                   |                                             |
| Transparent #1                            | 05 00 00                                    |
| Transparent #2                            | ID 00 00 00 00 00 00 00                     |
| Transparent #3                            | OD 00 00 00 00                              |
| Get China Card GUID                       |                                             |
| Get CEPAS Card CID                        |                                             |

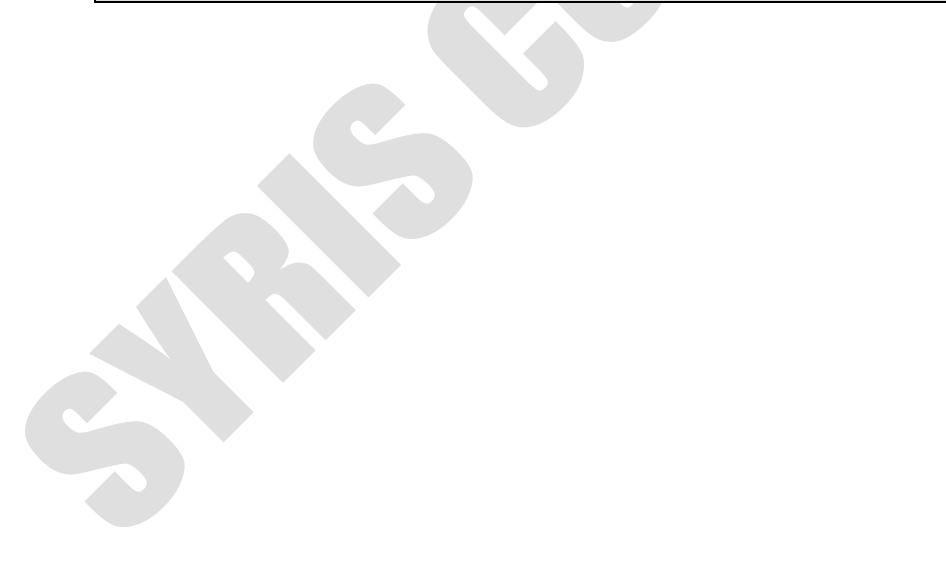

# ISO 15693 (僅 RD200-MIC & RD300 MHz 支援)

提供 ISO 15693 指令測試。

| S015693 指令<br>Inventory                | 卡片資料讀寫測試<br>區塊: 0 ◆<br>區塊數: 4 ◆                         |
|----------------------------------------|---------------------------------------------------------|
| Information                            | 請取區塊資料:     請取區塊資料:     請取區塊資料:     請取區塊資料:     請取區塊資料: |
| S015693 Transparent<br>IS015693 Config | 寫入區塊資料:<br>[] FFFFFFFFFFFFFFFFFFFFFFFFFFFFFFFFFFFF      |
| uto Read Card Disable 10 Sec           | □                                                       |
| Transparent<br>24 01 00                |                                                         |

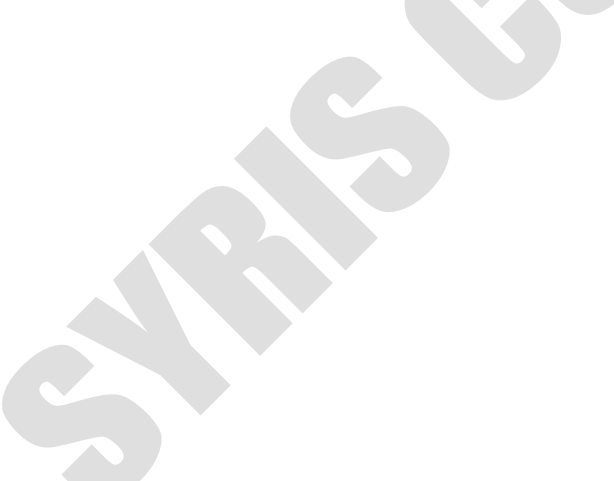

## 指紋 (僅適用於 RD300-FH1)

#### A.基本

| 開啓      | 關閉                                    | 完成.       |
|---------|---------------------------------------|-----------|
| 指紋編號: 1 |                                       |           |
| 刪除      | ● ● ● ● ● ● ● ● ● ● ● ● ● ● ● ● ● ● ● | 特徵        |
| 查空      |                                       |           |
| 自       | 動建檔                                   |           |
| 比對測試    | ţ:                                    | 取得特徵 設定特徵 |

- 1. 開啟/關閉: 啟動或關閉指紋掃描
- 2. 指紋編號: RD300-FH1 支援 2000 組指紋(0~1999)
- 3. 刪除: 刪除指紋(需指定指紋編號).
- 4. 删除全部:删除全部指纹
- 5. 查空: 查詢指紋編號是否已被使用。
- 6. 建檔指紋數: 已建檔指紋總數。.
- **6動建檔**:選擇指紋編號後點選自動建檔,待畫面出現完成後即可新增指紋,感應指紋後聽見三短聲一長聲即新增成功。
- 8. 特徵:每個指紋都有獨特特徵。可點選取得特徵/設定特徵,來取得或設定指紋特徵。
- 9. 比對測試:識別感應指紋的指紋編號。
- 10. 設定比對模式:預設值為 auto 自動,或可選擇 off 關閉指紋識別。
- 11. 節能:設定指紋感應器自動休眠時間,預設為5分鐘。
- 12. UID 加碼: 更改指紋編號字首。

## B.指紋 UID 管理

| 虩   | UID                                     | 備註 | 特徴    | 編號: 1 至 12                           |                      |
|-----|-----------------------------------------|----|-------|--------------------------------------|----------------------|
| )01 | 000000000000000000000000000000000000000 |    | 04104 |                                      | P. C.                |
| )02 | 000000000000000000002                   |    | 04164 | 請取資料                                 | 室 λ 沓料               |
| 003 | 000000000000000000000000000000000000000 |    | 04174 |                                      | <u>अत्त</u> र्,∎्षान |
| 004 | 00000000000000000004                    |    |       |                                      |                      |
| 005 | 0000000000000000000000                  |    |       | ──────────────────────────────────── | <b>秦</b> 載人          |
| )06 | 0000000000000000006                     |    | 1 1   |                                      | a statut             |
| 007 | 00000000000000000007                    |    |       | ■存                                   | 入檔案                  |
| 008 | 80000000000000000                       |    | 11    | 1                                    | P/1                  |
| 009 | 00000000000000000                       |    |       | 全部IID圖.碼                             | 全部IID編號              |
| 10  | A000000000000000                        |    |       |                                      |                      |
| 11  | 000000000000000000B                     |    |       | 編號: 0011 UID:                        | 000000000000000B     |
| 12  | 0000000000000000000                     |    |       | /##≓≯。                               | *                    |
|     | ν.it                                    | di | 10    | 1)用 註:                               |                      |
|     |                                         |    |       | 特徴・                                  |                      |

- 1. 讀取資料:讀取所輸入編號範圍的資料。
- 2. 寫入資料: 寫入所輸入編號範圍的資料。
- 3. 檔案載入: 載入資料檔.(uid.txt)
- 4. 存入檔案:儲存目前資料.(uid.txt)
- 5. 全部 UID 亂碼:設定指紋的 UID 為隨機亂碼。
- 6. 全部 UID 編號:設定指紋的 UID 為預設值。
- 7. 新增 / 更新 : 新增或修改特定的指紋 UID、備註、特徵,完成後請存入檔案。

## 指令測試

在此為指令的測試區,可由**請求範例列表**選擇(如右 圖),或選擇類別後直接於 CMD 與{DATA}欄位輸入欲 測試之指令,並點選 請求傳送 鍵即可傳送指令,或 是點選 讀卡 鍵來讀取卡片。

| 選取請求範例列表                                                            | • |
|---------------------------------------------------------------------|---|
| [01] 讀取卡片 UID                                                       | ~ |
| [02][02] 執行動作指令<br>[03][01] 讀取USB模式<br>[0C] 讀取使用者資料<br>[0C] 寫取使用者資料 | = |
| [OD] 讀取序號<br>[OE] 讀取型號及版本<br>[OF][O1] 設定重新開機                        | ~ |

而請求傳送指令與讀取卡片的回應皆於回應資料欄位顯示。

而最下方的 ASCII 轉換 HEX · 則是提供使用者手動輸入 ASCII 碼來作 HEX 的轉換功能。

| 一般 自動讀卡 NFC NTAG203/Ultralight MIFARE MIFARE key [ | 指令測試 朝體更新        |
|----------------------------------------------------|------------------|
| 請求資料<br>STX LEN CMD ( DATA ) [01] 讀取卡片 ID          |                  |
|                                                    | (Hex)            |
| 請求(Hex) 02 02 01 01                                |                  |
| 請求傳送                                               | 讀卡               |
| 回應資料                                               |                  |
| STX LEN CHD STA { DATA }                           | (Asc11)<br>(Hex) |
| 回應(Hex):                                           |                  |
| ASCII 轉換 Hex                                       |                  |
|                                                    | (Ascii)          |
|                                                    | (Hex)            |
|                                                    |                  |

#### 韌體更新

| 在更新韌體之前,系統會跳出警示訊息視窗。(如下圖)                                                                                            |  |
|----------------------------------------------------------------------------------------------------|--|
| 注意:<br>注意:更新產品韌體有可能會導致裝置故障,如非必要請勿更新。<br>確定                                                                           |  |
| 使用者可直接點選 選韌體檔案 鍵選取欲更新的韌體檔案(*.SYB),                                                                                   |  |
| 一般 自動請卡 NFC NTAG203/Ultralight MIFARE MIFARE key 指令測試 韌體更新   USB ID          VID (Hex): 0E6A  程式大小 (Hex): 0000 程式機型: |  |
| PID (nex): )0017     標置加線 (nex): 10000     社式版本: 1                                                                   |  |
| 選4以中が庭作音楽<br>更新進度:                                                                                                   |  |
|                                                                                                    |  |